## COMUNICAZIONI ALL'ANAGRAFE TRIBUTARIA

PROCEDURA GUIDATA

## **Installazione**

- 1. Collegarsi al sito dell' Agenzia delle Entrate
- 2. Scegliere la sezione "Cosa devi fare":

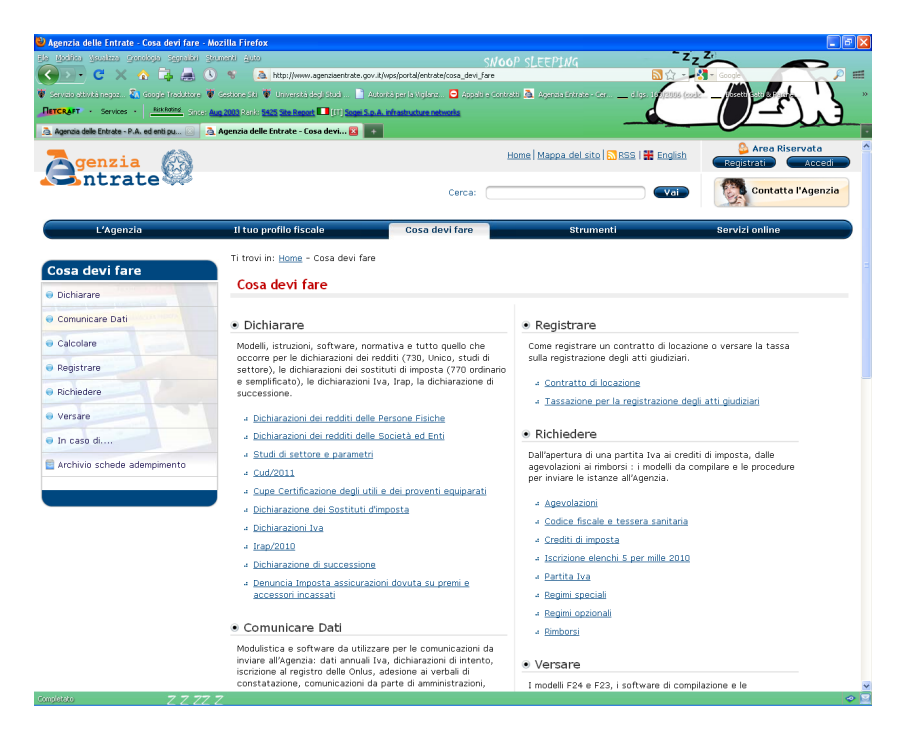

3. Nella colonna "Comunicare Dati" cliccare sull'opzione "Comunicazioni da parte di Amministrazioni, enti pubblici e società concessionarie":

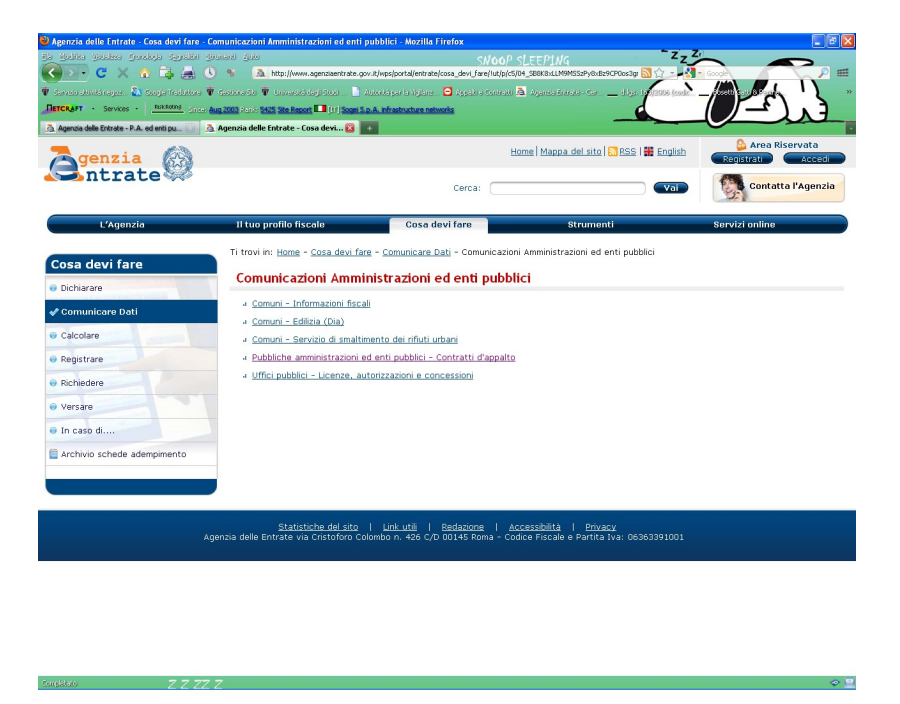

4. Nella sezione in questione scegliere la voce "*Pubbliche amministrazioni ed enti pubblici – Contratti di appalto*":

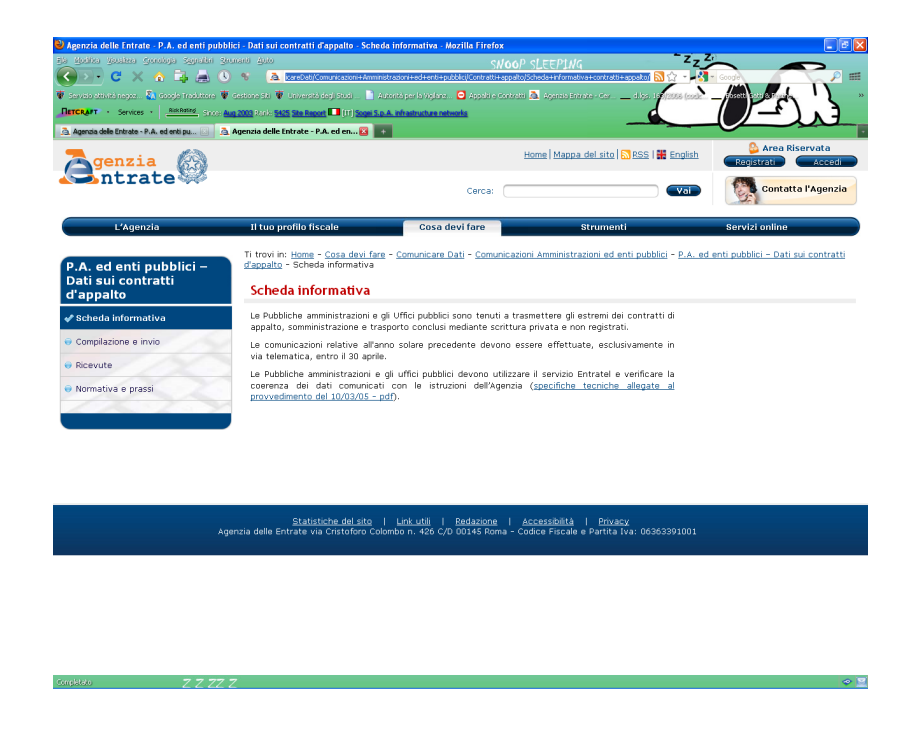

5. Per scaricare il software necessario cliccare sull'opzione "Compilazione ed invio":

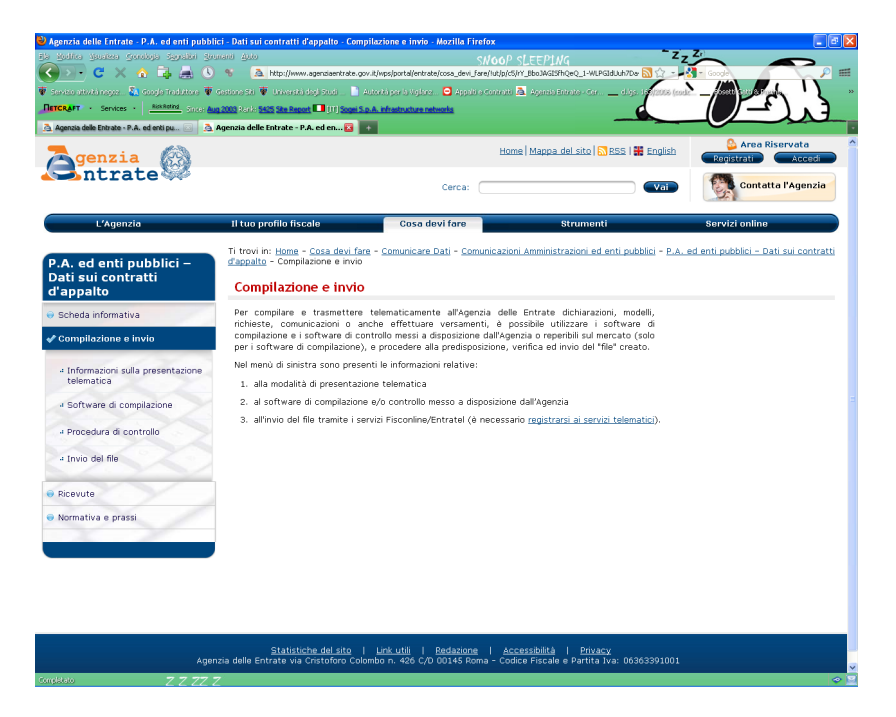

6. Nella pagina in questione scegliere la voce "software di compilazione":

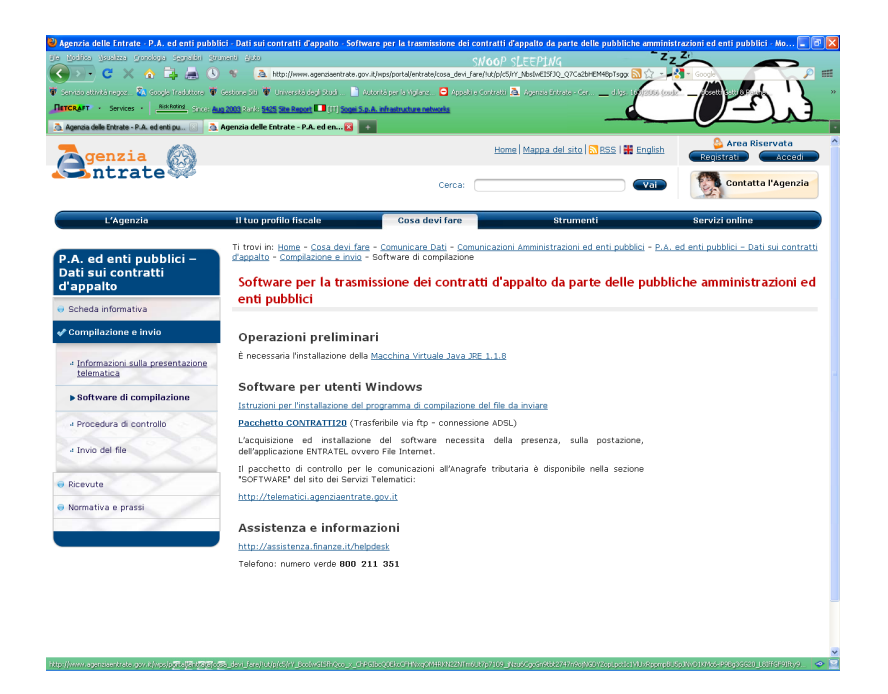

- 7. scaricare i due programmi necessari ovvero "Virtual machine java" (jre-1\_1\_8\_008-win-i.exe") e "Pacchetto CONTRATTI20" (contratti20.exe).
- 8. installare i programmi seguendo attentamente le istruzioni indicate nel link presente nella stessa pagina.
- 9. <u>Attenzione</u>: La "*procedura di controllo*" e l' "*invio dei file*" sono fasi della procedura di competenza dello scrivente Servizio.

## **Compilazione**

10. Una volta completata l'installazione aprire, tramite il menù di avvio dei programmi di Windows, il programma "Contratti 2.0". Preliminarmente verrà richiesto di compilare i campi relativi al "soggetto obbligato", ossia la pubblica amministrazione. Sarà cura di ogni struttura indicare nel campo "Denominazione" la dicitura "UNIVERSITÀ DEGLI STUDI DI GENOVA" e <u>l'abbreviazione del nome della struttura</u>, così come esemplificato nell'immagine sottostante:

| Soggetto       Dettaglio         SOGGETTO OBBLIGATO         Codice Fiscale         D0754150100         Denominazione         UNIVERSITÀ DEGLI STUDI DI GENOVA - DIAM         Indirizzo         VIA MONTALLEGRO 1         CAP         Comune         Provincia         16145         GENOVA         FORNITURA         Tipo         Arno Stipula         Data Produzione         ART. 20 LEGGE 413/91         2004         Data Produzione         artice Fisc.         Ragione sociale       Domicilio fisc. Tipo Contr. Data Inizio | <u>  _ </u>              |
|----------------------------------------------------------------------------------------------------|--------------------------|
| SOGGETTO OBBLIGATO         Codice Fiscale         D0754150100         Denominazione         UNIVERSITÀ DEGLI STUDI DI GENOVA - DIAM         Indirizzo         VIA MONTALLEGRO 1         CAP         Comune         16145         GENOVA         FORNITURA         Tipo         Anno Stipula         Data Produzione         2004         2001/2006                                                                                                    |                          |
| SOGGETTO OBBLIGATO         Codice Fiscale         00754150100                                                                                                    |                          |
| Codice Fiscale         00754150100         Denominazione         UNIVERSITÀ DEGLI STUDI DI GENOVA - DIAM         Indirizzo         VIA MONTALLEGRO 1         CAP       Comune       Provincia         16145       GENOVA       GE         FORNITURA       GE         Tipo       Anno Stipula       Data Produzione         ART. 20 LEGGE 413/91       2004       20/01/2006                                                                                                    | Agenzia                  |
| D0754150100         Denominazione         UNIVERSITÀ DEGLI STUDI DI GENOVA - DIAM         Indirizzo         VIA MONTALLEGRO 1         CAP       Comune         16145       GENOVA         GE         FORNITURA         Tipo         Anno Stipula         Data Produzione         ART. 20 LEGGE 413/91         2004         Domicilio fisc. Tipo Contr. Data Inizio                                                                                                    | Intrate                  |
| Denominazione<br>UNIVERSITÀ DEGLI STUDI DI GENOVA - DIAM<br>Indirizzo<br>VIA MONTALLEGRO 1<br>CAP Comune Provincia<br>16145 GENOVA GE<br>FORNITURA<br>Tipo Anno Stipula Data Produzione<br>ART. 20 LEGGE 413/91 2004 20/01/2006<br>ice Fisc. Ragione sociale Domicilio fisc. Tipo Contr. Data Inizio                                                                                                    |                          |
| UNIVERSITÀ DEGLI STUDI DI GENOVA - DIAM<br>Indirizzo<br>VIA MONTALLEGRO 1<br>CAP Comune Provincia<br>16145 GENOVA GE<br>FORNITURA<br>Tipo Anno Stipula Data Produzione<br>ART. 20 LEGGE 413/91 2004 20/01/2006<br>ice Fisc. Ragione sociale Domicilio fisc. Tipo Contr. Data Inizio                                                                                                    |                          |
| Indirizzo VIA MONTALLEGRO 1 CAP Comune Provincia GE GE FORNITURA FORNITURA Tipo Anno Stipula Data Produzione ART. 20 LEGGE 413/91 2004 Domicilio fisc. Tipo Contr. Data Inizio                                                                                                    |                          |
| VIA MONTALLEGRO 1       Provincia         CAP       Comune       Provincia         16145       GENOVA       GE         FORNITURA       FORNITURA         Tipo       Anno Stipula       Data Produzione         ART. 20 LEGGE 413/91       2004       20/01/2006         ice Fisc.       Ragione sociale       Domicilio fisc.       Tipo Contr. Data Inizio                                                                                                    |                          |
| CAP       Comune       Provincia         16145       GENOVA       GE         FORNITURA       FORNITURA         Tipo       Anno Stipula       Data Produzione         ART. 20 LEGGE 413/91       2004       20/01/2006         ice Fise.       Ragione sociale       Domicilio fise.       Tipo Contr. Data Inizio                                                                                                    |                          |
| Ibita     GE       Ibita     GE       FORNITURA       Tipo       Anno Stipula     Data Produzione       ART. 20 LEGGE 413/91     2004       2004     20/01/2006                                                                                                    |                          |
| FORNITURA         Tipo       Anno Stipula       Data Produzione         ART. 20 LEGGE 413/91       2004       20/01/2006         ice Fisc.       Ragione sociale       Domicilio fisc. Tipo Contr. Data Inizio                                                                                                    |                          |
| Tipo       Anno Stipula       Data Produzione         ART. 20 LEGGE 413/91       2004       20/01/2006         ice Fisc.       Ragione sociale       Domicilio fisc. Tipo Contr. Data Inizio                                                                                                    |                          |
| FORNITURA         Tipo       Anno Stipula       Data Produzione         ART. 20 LEGGE 413/91       2004       20/01/2006         ice Fisc.       Ragione sociale       Domicilio fisc. Tipo Contr. Data Inizio                                                                                                    |                          |
| Tipo       Anno Stipula       Data Produzione         ART. 20 LEGGE 413/91       2004       20/01/2006         ice Fisc.       Ragione sociale       Domicilio fisc. Tipo Contr. Data Inizio                                                                                                    |                          |
| Tipo       Anno Stipula       Data Produzione         ART. 20 LEGGE 413/91       2004       20/01/2006         ice Fisc.       Ragione sociale       Domicilio fisc. Tipo Contr. Data Inizio                                                                                                    |                          |
| Tipo     Anno Stipula     Data Produzione       ART. 20 LEGGE 413/91     2004     20/01/2006       ice Fisc.     Ragione sociale     Domicilio fisc. Tipo Contr. Data Inizio                                                                                                    |                          |
| ART. 20 LEGGE 413/91     2004     20/01/2006       ice Fisc.     Ragione sociale     Domicilio fisc. Tipo Contr. Data Inizio                                                                                                    | Progressivo              |
| ice Fisc. Ragione sociale Domicilio fisc. Tipo Contr. Data Inizio                                                                                                    | 1                        |
| ice Fisc. Ragione sociale Domicilio fisc. Tipo Contr. Data Inizio                                                                                                    |                          |
| ice Fisc. Ragione sociale Domicilio fisc. Tipo Contr. Data Inizio                                                                                                    |                          |
| ice fisc. Ragione sociale Domicillo fisc. fipo contr. Data inizio                                                                                                    | D. I                     |
|                                                                                                    | Data Fine Importo Totale |
|                                                                                                    |                          |
|                                                                                                    |                          |
|                                                                                                    |                          |
|                                                                                                    |                          |

Compilata l'intestazione è possibile passare all'inserimento dei dati nella sezione "Dettaglio"

11. Nella sezione "Dettaglio" devono essere inseriti i dati relativi alle imprese che hanno stipulato contratti con l'amministrazione: i campi da completare variano ovviamente a seconda che l'impresa sia individuale o sia una società:

| Help              |                                           |                                      |
|-------------------|-------------------------------------------|--------------------------------------|
| oggetto Dettaglio |                                           |                                      |
|                   | AVENTE CAUSA                              | a genzia                             |
| Codice Fiscale    |                                           | <b>S</b> ntrate                      |
| 03539570105       |                                           |                                      |
| Denominazione     |                                           |                                      |
| Comome            | Nome                                      | Sassa                                |
| Cognoric          |                                           |                                      |
| Data di nascita   | Comune o Stato estero di nascita          | Provincia                            |
|                   |                                           |                                      |
| Indirizzo         |                                           |                                      |
| VIA DISNEY 313    | 2                                         | Provide the                          |
| 31313             | BURBANK                                   |                                      |
| ·                 |                                           |                                      |
|                   | DATI CONTRATTO                            |                                      |
| Tipo Contratto    | Data inizio Data fine DMsa Impo           | orto Totale Importo corrisposto      |
| Appairo           |                                           | 0                                    |
|                   | Edita Inserisci Modifica                  | Cancella                             |
| ice Fisc. Rad     | mione sociale Domicilio fisc. Tipo Contr. | Data Inizio Data Fine Importo Totale |
|                   | · · · · · · · · · · · · · · · · · · ·     | *                                    |
|                   |                                           |                                      |
|                   |                                           |                                      |
|                   |                                           |                                      |

12. completati i campi i dati vengono registrati "ciccando" sul pulsante "Inserisci":

| Soggetto       Dettaglio         AVENTE CAUSA       Concritation         Codice Fiscale       Contrate         Denominazione       Sesso         Cognome       Nome         Cognome       Nome         Data di nascita       Provincia         Indirizzo       CAP         CAP       Oata inizio         Data inizio       Data fine         Divisa       Importo Totale         Importo Corrisposto       Euro         Edita       Inserisci         Modifica       Cancella         Hice Fisc.       Ragione sociale         Domicilio fisc.       Tipo Contr. Data Inizio       Data Fine         Importo SRL       BURBANK       App.       20/01/2005       10/10/2005                                                                                  | CONTRATTI 2.0                   |                        |                        |                             |                   |
|----------------------------------------------------------------------------------------------------|---------------------------------|------------------------|------------------------|-----------------------------|-------------------|
| AVENTE CAUSA         Codice Fiscale         Denominazione         Cognome       Nome         Sesso         Data di nascita       Comune o Stato estero di nascita         Data di nascita       Provincia         Indirizzo       Provincia         Indirizzo       Provincia         Edita       Data fine         Divisa       Importo Totale         Inporto       Data fine         Divisa       Importo Totale         Euro       Euro         etita       Inserisci         Modifica       Cancella         Data Fine       Importo Totale         Euro       Sagsorolos         PIPPO SRL       BURBANK         App.       20/01/2005       10/10/2005                                                                                                | Soggetto Dettaglio              |                        |                        |                             |                   |
| Cognome       Nome       Sesso         Data di nascita       Comune o Stato estero di nascita       Provincia         Indirizzo       Indirizzo         CAP       Comune       Provincia         DATI CONTRATTO       Data inizio       Data fine         Divisa       Importo Totale       Importo corrisposto         Edita       Inserisci       Modifica       Cancella         pdice Fisc.       Ragione sociale       Domicilio fisc.       Tipo Contr. Data Inizio       Data Fine       Importo Totale         bilice Fisc.       Ragione sociale       Domicilio fisc.       Tipo Contr. Data Inizio       Data Fine       Importo Totale         S39570105       PIPPO SRL       BURBANK       App.       20/01/2005       10/10/2005       30.000 | Codice Fiscale<br>Denominazione | AVENTE CAUSA           |                        | -                           | genzia<br>Intrate |
| Data di nascita Comune o Stato estero di nascita Provincia<br>Indirizzo CAP Comune Provincia DATI CONTRATTO Tipo Contratto Data inizio Data fine Divisa Importo Totale Importo corrisposto Edita Inserisci Modifica Cancella Ddice Fisc. Ragione sociale Domicilio fisc. Tipo Contr. Data Inizio Data Fine Importo Totale 3539570105 PIPPO SRL BURBANK App. 20/01/2005 10/10/2005 30.000                                                                                                    | Cognome                         |                        | Nome                   | Sesso                       | <b></b>           |
| CAP Comune Provincia<br>DATI CONTRATTO<br>Tipo Contratto Data inizio Data fine Divisa Importo Totale Importo corrisposto<br>Edita Inserisci Modifica Cancella<br>adice Fisc. Ragione sociale Domicilio fisc. Tipo Contr. Data Inizio Data Fine Importo Totale<br>3539570105 PIPPO SRL BURBANK App. 20/01/2005 10/10/2005 30.000                                                                                                    | Indirizzo                       |                        |                        |                             |                   |
| DATI CONTRATTO         Tipo Contratto       Data inizio       Data fine       Divisa       Importo Totale       Importo corrisposto         Euro       Euro       Euro       Euro       Euro       Euro       Euro       Euro         Edita       Inserisci       Modifica       Cancella         adice Fisc.       Ragione sociale       Domicilio fisc.       Tipo Contr. Data Inizio       Data Fine       Importo Totale         3539570105       PIPPO SRL       BURBANK       App.       20/01/2005       10/10/2005       30.000                                                                                                    | CAP                             | Comune                 |                        | Provincia                   |                   |
| Inporto Contratto     Data Inizio     Data Inizio       Edita     Inserisci     Modifica     Cancella       Ddice Fisc.     Ragione sociale     Domicilio fisc.     Tipo Contr. Data Inizio     Data Fine     Importo Totale       3539570105     PIPPO SRL     BURBANK     App.     20/01/2005     10/10/2005     30.000                                                                                                    | Time Contaction                 | Dete inizio – Data fin |                        | to Totala dana dana arta ar | union o etc.      |
| odice Fisc. Ragione sociale Domicilio fisc. Tipo Contr. Data Inizio Data Fine Importo Totale<br>3539570105 PIPPO SRL BURBANK App. 20/01/2005 10/10/2005 30.000                                                                                                    |                                 | Edita Inseris          | Euro  Modifica         | Cancella                    | misposto          |
| 3539570105 PIPPO SRL BURBANK App. 20/01/2005 10/10/2005 30.000                                                                                                    | odice Fisc. Rag                 | ione sociale Domici?   | io fisc. Tipo Contr. I | )ata Inizio Data Fine       | Importo Totale    |
|                                                                                                    | 3539570105 PIP                  | PO SRL BURBANN         | : App. 2               | 20/01/2005 10/10/2005       | 30.000            |

- 13. Si ripete la procedura dal punto 6 al punto 7 per ogni contratto da comunicare;
- 14. Terminato l'inserimento è possibile procedere all'esportazione dei dati su file mediante il menù File->Salva. Tale file dovrà essere nominato con il nome della struttura:

| Salva file     |                 |           | ×                   |
|----------------|-----------------|-----------|---------------------|
| Look in:       | ⊜ H:\           | <br>• 🖬 🛱 | C 88 8-             |
| 📑 AfGen        |                 |           |                     |
| 🗖 AggProf      |                 |           |                     |
| 🗖 Centrost     |                 |           |                     |
| 🗖 Coopint      |                 |           |                     |
| 🗖 Direzio      |                 |           | -                   |
| = _            |                 |           |                     |
| File name:     | DIAM            |           | Save                |
| Files of type: | All Files (*.*) | •         | Save selected file. |
|                |                 |           |                     |

15. Il file così nominato (che risulterà senza estensione) dovrà essere inviato per **posta elettronica** (info.negoziale@unige.it) ed in **forma cartacea** al Servizio scrivente che si occuperà dell'autentica e della spedizione all'Anagrafe tributaria. <u>Per effettuare la stampa dei dati inseriti utilizzare il menù File-</u>>Stampa Lista.